## WELCOME

# **E**Mail

## 如何整合新版tMail帳號和Gmail帳戶使用

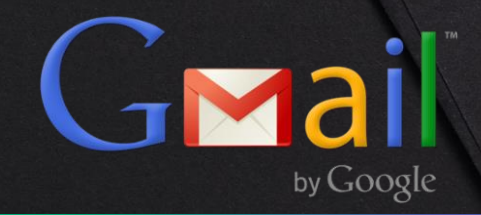

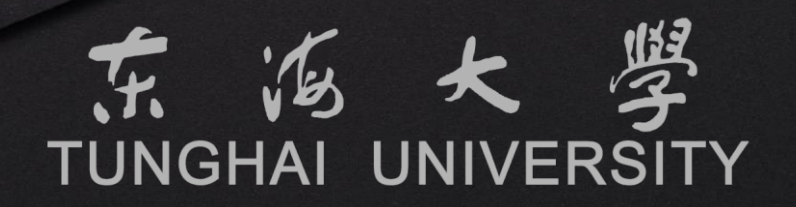

### 歡迎使用2022新版tMail電子郵件系統

新版tMail電子郵件系統自2014年上線以來,解決了過往手持式裝置相 容性以及新世代電子郵件儲存容量不足的問題。但隨著導入後上線時間 的變革,Windows作業系統也從當初的Windows 7到目前最新的 Windows 11版,當初上線後的版本也隨著各類型的軟體更新而開始有 了部分相容性的問題。

為了提升師生們的郵件使用體驗,我們致力於打造符合目前市面上主流 的電子郵件平台,並改善電腦上各作業系統瀏覽器的相容性及提供郵件 平台更佳的效能與安全性,為了就是讓師生們能放心並簡單的使用。此 次更新並聽取老師們的建議調整教職員的郵箱空間至15GB,學生郵箱 空間則是調整至5GB。

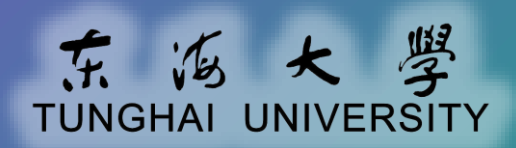

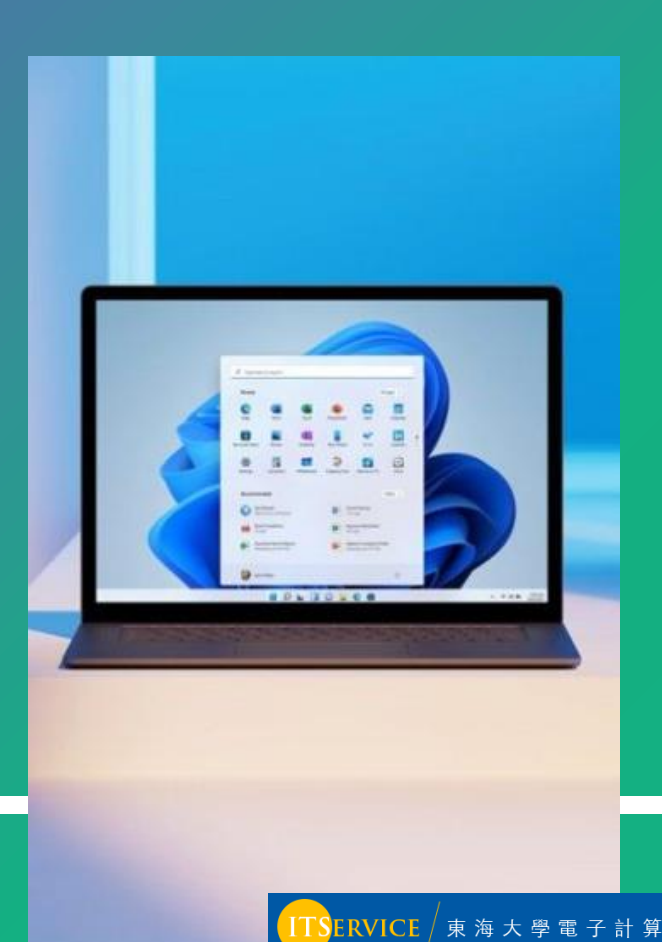

## 使用tMail電子郵件系統的途徑

您可以選擇透過網頁瀏覽器或電子郵件應用程式來快速開始使用

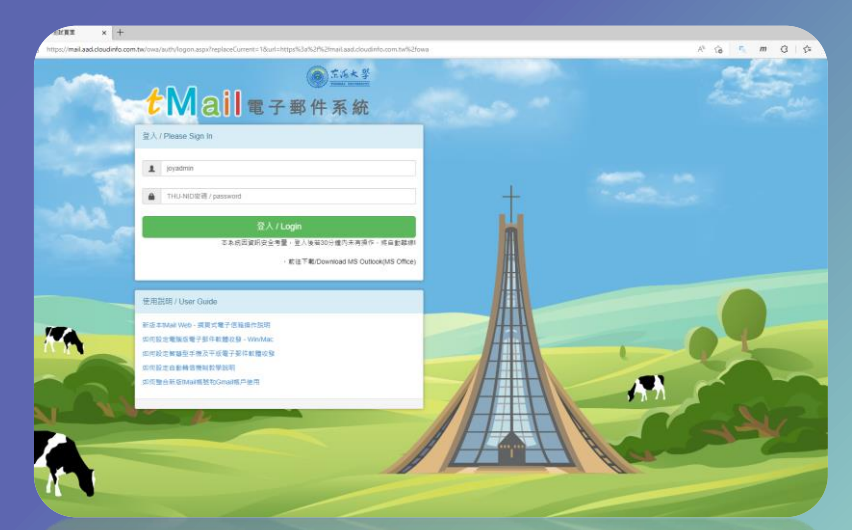

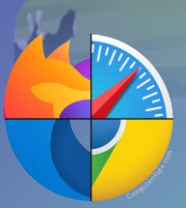

在使用公用電腦或單純只是想快速的使用電子郵件時,您可以選擇電腦內的瀏覽器,如 Edge、Chrome、Safari...等,優點是簡單快速,缺點則是較複雜的功能則無法使用。

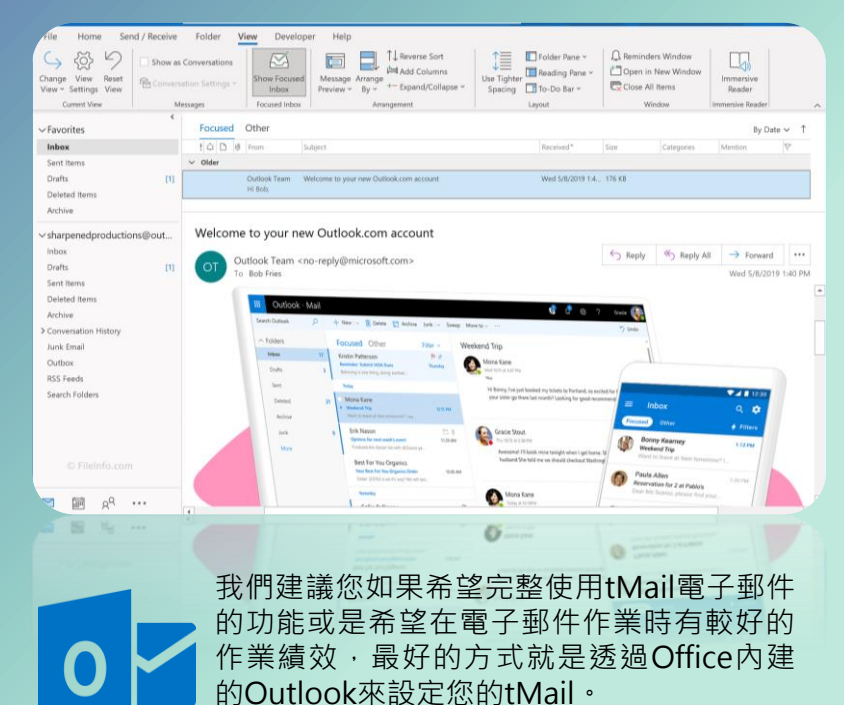

這也是我們推薦的使用方式!

ERVICE / 東 海 大 學 電 子 計 算 機 中 心

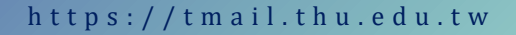

## 本篇教學共分二個部分

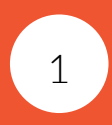

如何設定Gmail以POP3方式收取 學校新版tMail信件

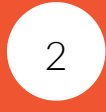

#### 如何設定Gmail以學校tMail身份 寄出信件

| 快速設定 ×                                                    | 31 |  |
|-----------------------------------------------------------|----|--|
| 查看所有設定                                                    |    |  |
| <ul> <li>目前使用的是新版 Gmail 檢視畫面</li> <li>改回原始檢視畫面</li> </ul> | ø  |  |
| Gmail 中的應用程式                                              | θ  |  |
| 「Chat」和「Meet」                                             |    |  |
| 自訂                                                        | +  |  |

☆·二個功能設定都須要點選Gmail畫面右上方的齒輪· 選擇『查看所有設定』開始。

★·第一個部分跟第二個部分沒有一定的關聯關係·您 也能視您個人的需求選擇僅做第一個或第二個部分。

h t t p s : / / t m a i l . t h u . e d u . t w

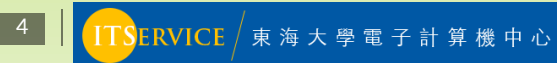

## 設定Gmail接收學校信件·步驟1

| 設定                                              |                                                                          |
|-------------------------------------------------|--------------------------------------------------------------------------|
| 一般設定 標籤 收件匣 帳戶和匯入 篩邊                            | 器和封鎖的地址 轉寄和 POP/IMAP 外掛程式 即時通訊和 Meet 進階 離線設定 窝景主題                        |
| 變更帳戶設定:                                         | 變更密碼<br>變更密碼救援選項<br>其他 Google 帳戶設定                                       |
| 您使用 Gmail 收發公司電子郵件嗎?                            | 企業可透過 Google Workspace 取得 <你的名稱>@<範例>.com 電子郵件地址、更多儲存空間和管理員工具。瞭解詳情       |
| 匯入郵件與聯絡人:<br>瞭解詳情                               | 從 Yahoo!、Hotmail、AOL、其他網頁鄞件或 POP3 帳戶匯入。<br><b>匯入郵件與聯絡人</b>               |
| 選擇寄件地址:<br>(使用 Gmail 從您的其他電子郵件地址傳送郵件)<br>瞭解詳情   | 新增另一個電子郵件地址                                                              |
| 查看其他帳戶的郵件:<br>瞭解詳情                              | 新增郵件帳戶                                                                   |
| 授權以下使用者存取我的帳戶:<br>(允許其他人讀取您的鄧件,並替您傳送鄧件)<br>瞭解詳情 | 新増其他帳戶<br>標示為已讀取<br>④ 將其他使用者開啟的會話群組標示為已讀取狀態。<br>〇 將其他使用者開啟的會話群組保留為未讀取狀態。 |
|                                                 | 寄件者資訊<br>● 顯示這個地址和寄件者(「寄件者:…」)<br>○ 僅顯示這個地址(                             |
|                                                 | <mark>請點選『新增郵件帳號』</mark>                                                 |

5

ITSERVICE / 東海大學電子計算機中心

https://tmail.thu.edu.tw

## 設定Gmail接收學校信件·步驟2

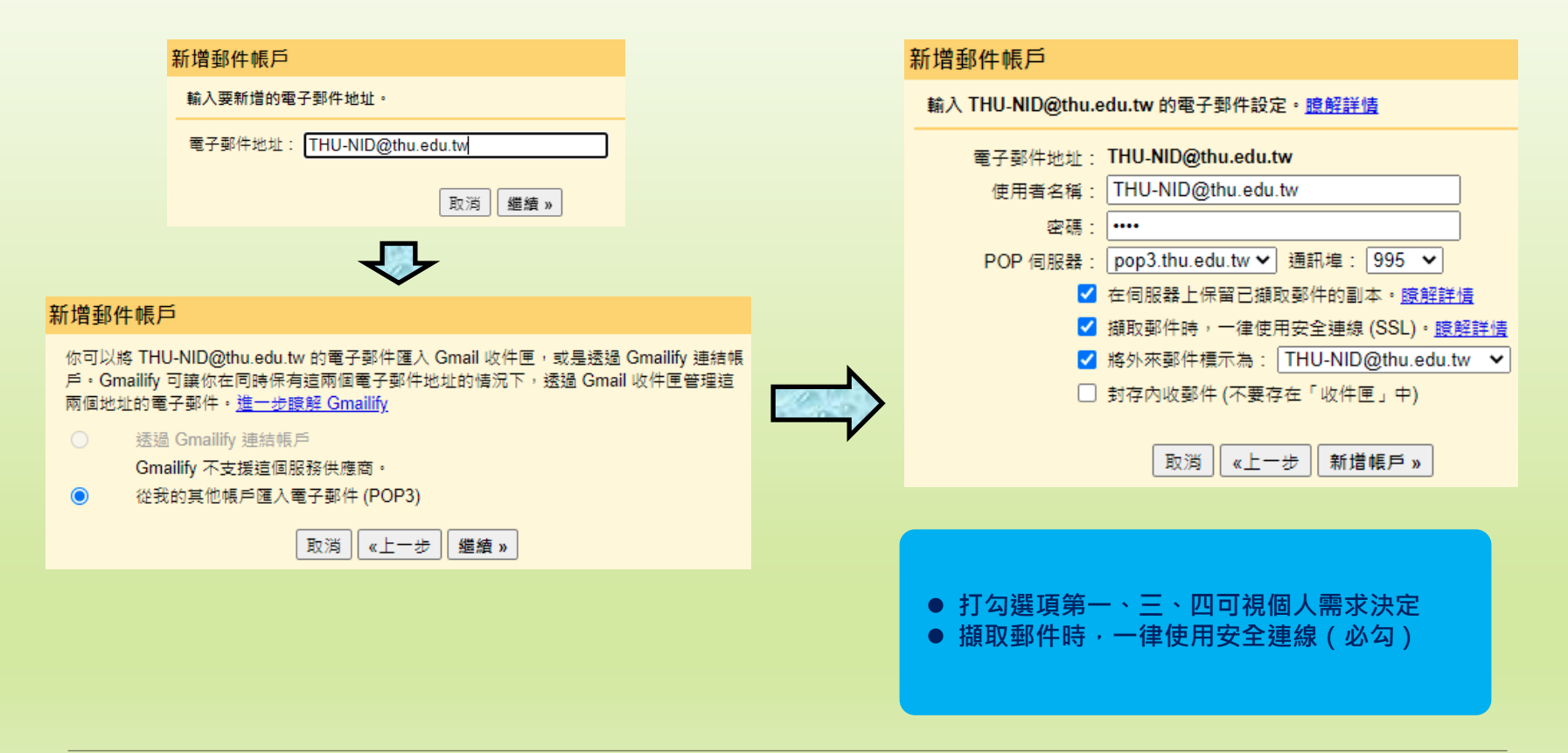

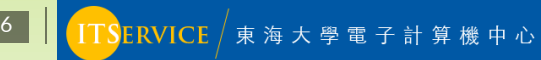

## 設定Gmail寄信時可選擇tMail身份寄信·步驟1

| 設定                                                                    |                                                                                                    |
|-----------------------------------------------------------------------|----------------------------------------------------------------------------------------------------|
| 一股設定 標識 收件里 帳戶和匯人 師選諾和封                                               | J類的地址 轉奇和 POP/IMAP 外掛程式 即時通訊和 Meet 運幣 難線設定 薄景王題                                                                                                    |
| 変史順戸政ル ·                                                              | 爱史密·····<br>變更密碼救援選項<br>其他 Google 帳戶設定                                                                                                    |
| 您使用 Gmail 收發公司電子郵件嗎?                                                  | 企業可透過 Google Workspace 取得 <你的名稱>@<範例>.com 電子郵件地址、更多儲存空間和管理員工具。瞭解詳情                                                                                     |
| 匯入郵件與聯絡人:<br>瞭解詳情                                                     | 從 Yahoo!、Hotmail、AOL、其他網頁郵件或 POP3 帳戶匯入。<br><b>匯入郵件與聯絡人</b>                                                                                             |
| 選擇寄件地址:<br>(使用 Gmail 從您的其他電子郵件地址傳送郵件)<br>瞭解詳情                         | 新增另一個電子郵件地址                                                                                                    |
|                                                                       |                                                                                                    |
| 查看其他帳戶的郵件:<br>瞭解詳情                                                    | 新增郵件帳戶                                                                                                    |
| 查看其他帳戶的郵件:<br>瞭解詳情<br>授權以下使用者存取我的帳戶:                                  | 新增郵件帳戶<br>新增其他帳戶                                                                                                    |
| 查看其他帳戶的郵件:<br>瞭解詳情<br>授權以下使用者存取我的帳戶:<br>(允許其他人讀取您的郵件,並替您傳送郵件)<br>瞭解詳情 | 新增郵件帳戶<br>新增其他帳戶<br>標示為已讀取<br><ul> <li>將其他使用者開啟的會話群組標示為已讀取狀態。</li> <li>將其他使用者開啟的會話群組保留為未讀取狀態。</li> </ul>                                               |
| 查看其他帳戶的郵件:<br>瞭解詳情<br>授權以下使用者存取我的帳戶:<br>(允許其他人讀取您的郵件,並替您傳送郵件)<br>瞭解詳情 | 新増郵件帳戶         標示為已讀取         ● 將其他使用者開啟的會話群組標示為已讀取狀態。         ● 將其他使用者開啟的會話群組標當為未讀取狀態。         寄件者資訊         ● 顯示這個地址和寄件者(「寄件者:」)         ● 僅願示這個地址() |

https://tmail.thu.edu.tw

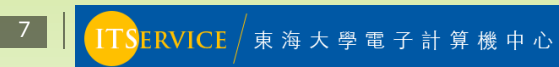

## 設定Gmail寄信時可選擇tMail身份寄信·步驟2

| 新增您其他的電子郵件地址                                                            | 新增您其他的電子郵件地址                                                                                                    |
|-------------------------------------------------------------------------|----------------------------------------------------------------------------------------------------|
| 輸入您其他電子郵件地址的資訊。<br>(您所傳送的郵件上會顯示您的姓名和電子郵件地址)                             | 透過 SMTP 伺服器傳送郵件<br>將您的郵件設為透過 thu.edu.tw SMTP 伺服器傳送 瞭解詳情                                                                                                    |
| 名稱:<br>電子郵件地址: @thu.edu.tw<br>視為別名。瞭解詳情<br>指定不同的[回覆至]地址(選用)<br>取消 下一步 » | SMTP 伺服器:       smtp.thu.edu.tw       通訊埠: 587 ▼         使用者名稱:       密碼:          密碼:        「採用 ILS 的加密連線 (建議使用)         「採用 SSL 的加密連線       「取消 《上一步 新増帳戶 》 |
| ● 輸入名稱及tMail電子郵件地址                                                      | <ul> <li>SMTP伺服器輸入:smtp.thu.edu.tw</li> <li>通訊埠選擇:587</li> <li>使用者名稱及密碼輸入:您的學校帳密</li> <li>選擇採田TLS的加密連續</li> </ul>                                              |

ERVICE / 東 海 大 學 電 子 計 算 機 中 心

h t t p s : / / t m a i l . t h u . e d u . t w

## 設定Gmail寄信時可選擇tMail身份寄信·步驟3

Gmail會發送一封確認信件至您的tMail信 箱中,請您在接收到該封信件後複制確認 碼。

2014/9/6 (週六) 下午 07:49 Gmail 團隊 <send-as-noreply@google.com> Gmail 確認 - 以這個地址寄送郵件 @thu.edu.tw

您已要求新增<u>@thu.edu.tw</u> 至您的 Gmail 帳 每個人不一樣喔! 確認碼: 816023570

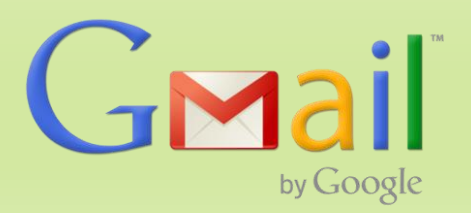

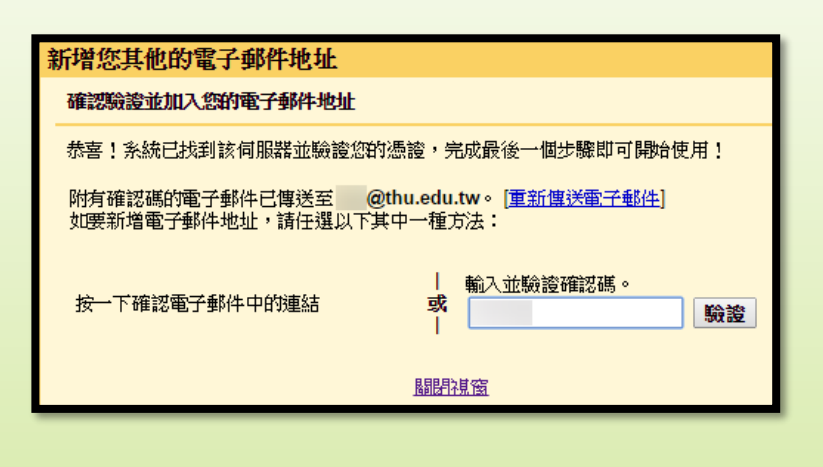

| 回到 | 刮剛                                       | 剛G | mai | il中' | 下一 | 頁的 | り視る | 窗・ | 貼上 | :郵 |
|----|------------------------------------------|----|-----|------|----|----|-----|----|----|----|
| 件  | 中                                        | 的  | 確   | 認    | 碼  | •  | 即   | 可  | 完  | 成  |
| 設況 | こう こう こう こう こう こう こう こう こう こう こう こう こう こ |    |     |      |    |    |     |    |    |    |

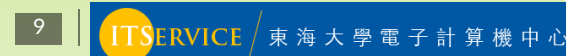

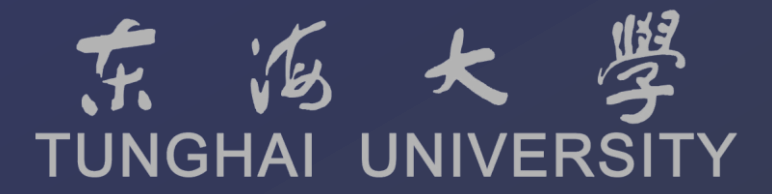

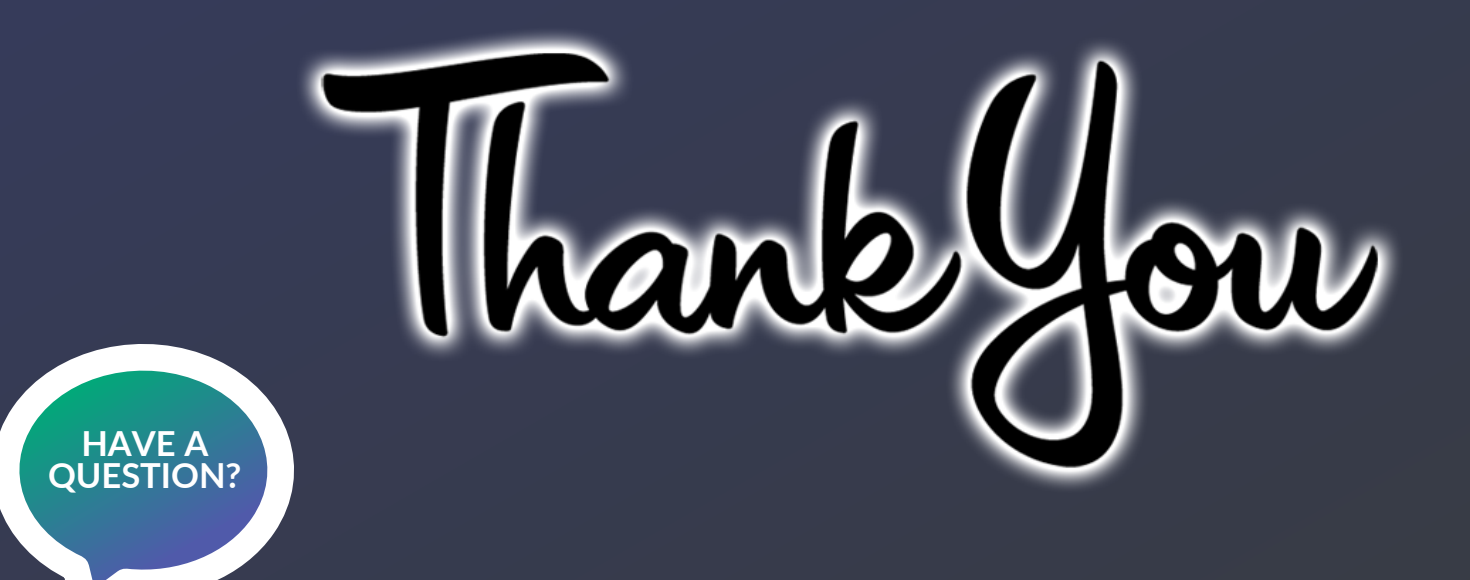

如您仍有任何使用疑問,歡迎您電洽電算中心資訊服務台。

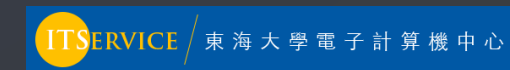